## Labels Sheet -> Labels

The Labels submenu has six commands:

Label Inspector labelInspector¬ displays an inspector panel that lists all the range labels you have assigned in your worksheet. The inspector panel allows you to Goto, Delete, Run a Macro for, or Update any of the labels on the list.

To add a new label, highlight a range on the worksheet and then open the Label Inspector. The new range address will be displayed and the name window will be blank. Type in the name of the new label and click Add or press **RETURN**. The label of the new range will be added to the list.

Insert Label Table insertLabelTable¬ displays a list of all labels and their range addresses in a column on the worksheet, starting in the current cell. This is useful if you frequently refer to the ranges that you have labelled.

Label Range To: createLabelRange¬ Right, Left, Top, Bottom. These four commands let you specify the direction of your label range, depending on the label you specify before invoking one of the commands.

If you enter a name in a cell, you can assign it as a range label to any adjacent cell by using the **Sheet -> Labels** menu. For example, if you enter *Sales* into a cell and select **Sheet -> Labels -> Label Range to Right** the label Sales will now refer to the adjacent cell on the right. You can also choose *Left, Top, or Bottom*.

Delete All Labels deleteAllLabels removes all the labels from the worksheet.

Parent Menu Sheet¬.